## BAB III METODOLOGI PENELITIAN

Metode yang digunakan dalam penelitian ini adalah metode eksperimental komputasi, dengan melakukan pendekatan secara kuantitatif. pengecekan struktur elektronik dengan perhitungan DFT menggunakan *software Quantum ESPRESSO* dari *perovskite* LiBX<sub>3</sub> (B = Pb dan Sn; X = Br, Cl dan I).

#### 3.1 Tempat Dan Waktu Penelitian

#### 3.1.1 Tempat Penelitian

Penelitiam ini dilaksanakan di Perpustakaan Fakultas Sains dan Teknologi, Prodi Fisika Fakultas Sains dan Teknologi dan Perpustakaan Universitas Islam Negeri Sumatera Utara. Penelitian ini dimulai pada bulan Desember sampai Mei tahun 2024.

## 3.1.2 Waktu Penelitian

Penelitian ini dilakukan pada semester genap TA. 2023/2024.

#### 3.2 Alat dan Bahan Penelitian

#### 3.2.1 Alat Penelitian

Personal komputer dengan kapabilitas *prosesor Intel(R) Core(TM)* i3-6006U CPU @ 2.00GHz 1.99 GHz, RAM 4,00 GB (3,88 GB usable), 64-bit *operating system, x64-based processor* yang dilengkapi dengan aplikasi perangkat lunak yaitu:

1. Virtual Box

Berfungsi untuk mengeksekusi sistem operasi *Quantum ESPRESSO* (QE) di dalam sistem operasi *Windows*.

2. Quantum ESPRESSO (QE) yang berbasis DFT

Berfungsi untuk mengolah script yang telah ditulis pada Notepad++.

3. Notepad++

Berfungsi untuk tempat menulis atau mengedit *script* di dalam sistem operasi *Windows*.

4. Mousepad

Berfungsi untuk tempat menulis atau mengedit *script* di dalam sistem operasi *Linux*.

5. Gnuplot

Berfungsi untuk membuat grafik band structure, DOS, dan PDOS.

6. XcrySDen

Berfungsi untuk visualisasi struktur kristal.

7. Adobe Photoshop

Berfungsi untuk menyatukan gambar grafik band structure dan DOS.

## 3.3 Diagram Alir

### 3.3.1 Tahap Pengecekan Sifat Elektronik

Tahap pengecekan sifat elektronik dari *perovskite* LiBX<sub>3</sub> (B=Pb dan Sn; X=

Br, Cl dan I) dapat dilihat pada gambar diagram alir dibawah ini:

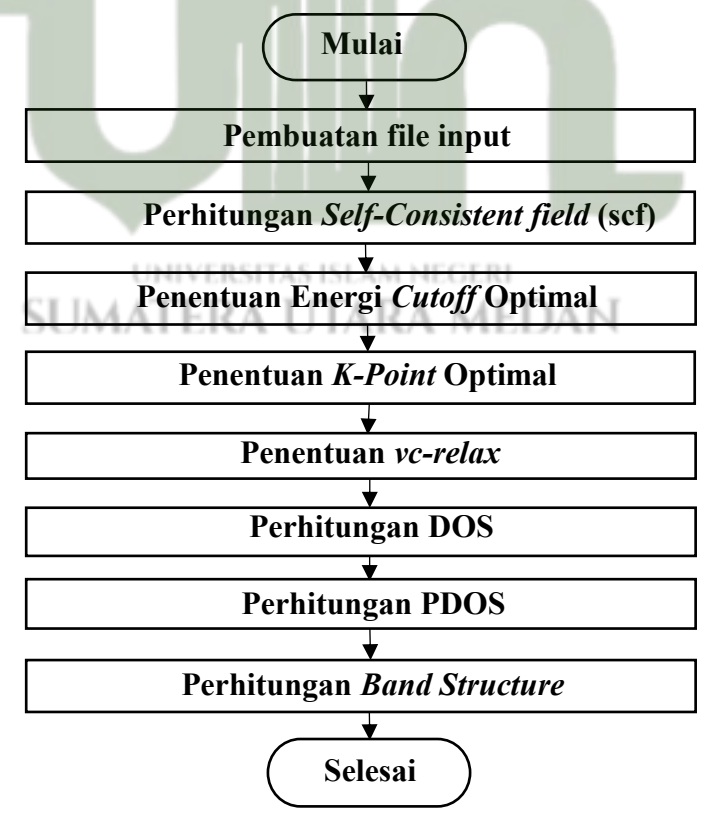

Gambar 3.1 Diagram Alir Pengecekan Sifat Elektronik dari *Perovskite* LiBX<sub>3</sub> (B = Pb dan Sn; X = Br, Cl dan I)

#### 3.3.2 Pembuatan File Input

*Quantum ESPRESSO* adalah paket perangkat lunak untuk perhitungan struktur elektronik dan pemodelan materi berbasis teori fungsi kerapatan (DFT). Berikut ini adalah langkah-langkah untuk membuat file input untuk *Quantum ESPRESSO* menggunakan *Notepad*++:

- 1. Pastikan *Notepad*++ sudah terpasang di komputer Anda. Jika belum, unduh dan instal dari situs resmi *Notepad*++.
- 2. Buka aplikasi *Notepad++*.
- Buat file baru dengan memilih menu File > New atau tekan Ctrl + N.
- 4. Ketikkan konten file input sesuai dengan format yang diperlukan oleh *Quantum ESPRESSO*.
- Setelah selesai menulis konten file input, simpan file tersebut dengan memilih menu File > Save As... atau tekan.
- 6. Beri nama file dengan ekstensi .in, misalnya sample.in.\

## 3.3.2.1 Script LiPbI3.scf.in

Berikut adalah Script dari LiPbI3.scf.in:

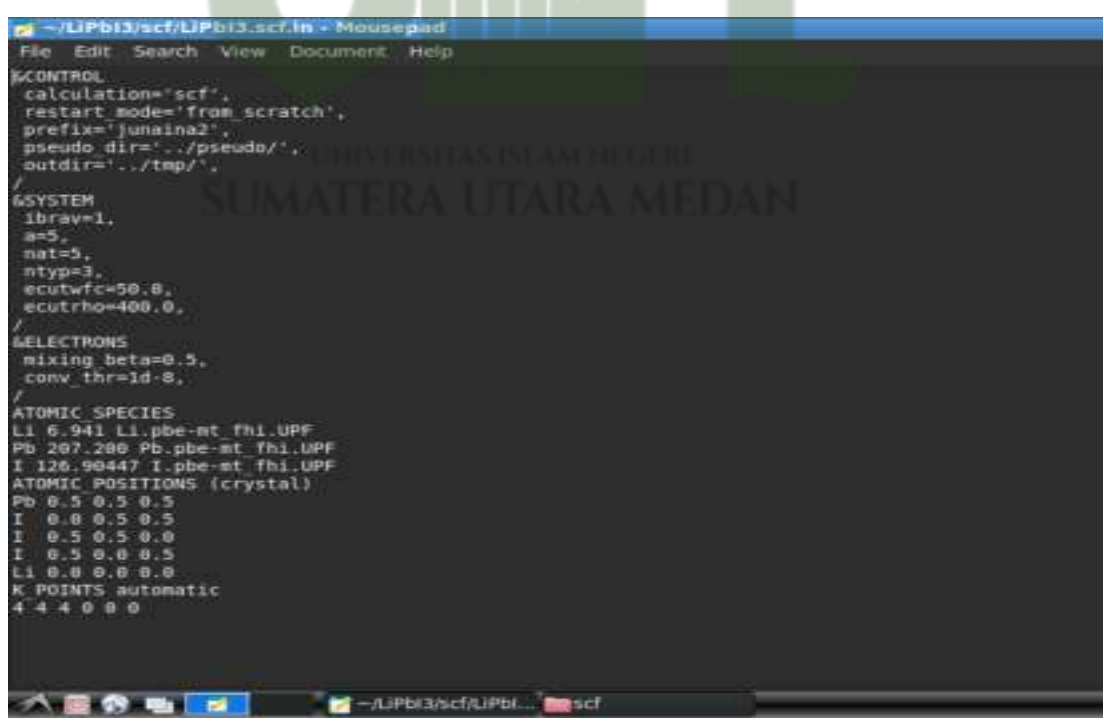

Gambar 3.2 Script LiPbI3.scf.in

- 1. Baris 1 &control: Blok ini mengatur parameter kontrol umum untuk perhitungan.
- 2. Baris 2 calculation='scf',: Jenis perhitungan yang akan dilakukan, dalam hal ini SCF (self-consistent field).
- 3. Baris 3 restart\_mode='from\_scratch',: Mode mulai perhitungan, di sini dimulai dari awal.
- 4. Baris 4 prefix='sample',: Awalan untuk nama file yang dihasilkan.
- 5. Baris 5 pseudo\_dir='./pseudo/',: Direktori tempat file pseudo potensial berada.
- Baris 6 outdir='./output/',: Direktori tempat file output akan disimpan.
- 7. Baris 8 &system: Blok ini berisi parameter yang mendefinisikan sistem fisik yang akan dihitung.
- Baris 9 ibrav=1,: Jenis kisi (bravais lattice), di sini adalah SC (Simple cubic).
- 9. Baris 10 a=5,: Parameter kisi pertama dalam satuan Bohr.
- 10. Baris 11 nat=5,: Jumlah atom dalam unit sel.
- 11. Baris 12 ntyp=3,: Jumlah jenis atom.
- 12. Baris 13 ecutwfc=90.0,: Energi cutoff untuk fungsi gelombang dalam satuan Rydberg.
- Baris 14 ecutrho=720.0,: Energi cutoff untuk charge density dan potensial (dalam Ry)
- 14. Baris 16 & electrons: Blok ini mengatur parameter untuk perhitungan elektronik.
- 15. Baris 17 conv thr=1.0d-8,: Ambang batas konvergensi energi.
- 16. Baris 19 ATOMIC\_SPECIES: Blok ini mendefinisikan spesies atom yang digunakan dalam perhitungan.
- 17. Baris 20-22 Li 6.941 Li.pbe-mt\_fhi.UPF,: Menunjukkan bahwa atom Litium (Li) dengan massa atom 6.941 menggunakan file pseudo potensial Li.pbe-mt\_fhi.UPF. Begitu juga dengan baris 21 dan 22.

- Baris 23 ATOMIC\_POSITIONS (crystal): Blok ini mendefinisikan posisi atom dalam unit sel dalam satuan lattice constant (alat).
- 19. Baris 24-28 Posisi atom.
- 20. Baris 29 K\_POINTS automatic: Blok ini mendefinisikan grid *k*point untuk sampling di ruang k secara otomatis.
- 21. Baris 30 4 4 4 0 0 0: Menunjukkan grid *k-point* 1x1x1 dengan shift (0,0,0).

#### 3.3.3 Perhitungan Self-Consistent Field (SCF)

Berikut adalah langkah-langkah untuk melakukan perhitungan Self-Consistent Field (SCF) menggunakan Quantum ESPRESSO:

- 1. Buka perangkat lunak virtual box material apps. Setelah terbuka lalu buka Terminal.
- 2. dipastikan tempat kerja untuk menjalankan perintah Quantum ESPRESSO sudah tepat cara mengetik perintah cd (change directory) dan folder yang mau dituju (misalnya cd Quantum Espresso:, artinya pindah ke folder Quantum ESPRESSO) dalam penelitian ini penulis menyimpannya pada folder Home User.
- 3. Pastikan memiliki file *pseudopotensial* yang sesuai untuk elemen yang akan digunakan. File ini biasanya berformat .UPF dan dapat diunduh dari *Quantum ESPRESSO* pseudopotential *repository*.
- 4. Pastikan file input yang telah dibuat dengan menggunakan *Notepat* ++ benar.
- 5. Buat direktori untuk menyimpan file *pseudopotensial* dan file *output*.
- 6. Pindahkan file pseudopotensial ke direktori pseudo/.
- 7. Buka terminal atau *command prompt*.
- 8. Navigasikan ke direktori tempat file input disimpan.
- 9. Jalankan perintah berikut untuk memulai perhitungan SCF: pw.x < LiPbI3.scf.in > LiPbI3.scf.out. pw.x: Eksekutabel untuk perhitungan PWscf (*Plane-Wave self-consistent field*) di *Quantum*

*Espresso*. LiPbI3.scf.in: File input yang telah buat. LiPbI3.scf.out: File output di mana hasil perhitungan akan disimpan.

- 10. Setelah perhitungan selesai, buka file LiPbI3.scf.out untuk memeriksa hasilnya.
- 11. Periksa bagian akhir file untuk melihat apakah perhitungan telah konvergen.
- 12. Dalam file *output* tersebut berisi informasi energi total, konvergensi, dan rincian lainnya.
- Diulang langkah-langkah 1-12 untuk LiPbCl<sub>3</sub>, LiPbBr<sub>3</sub>, LiSnI<sub>3</sub>, LiSnCL<sub>3</sub>, dan LiSnBr<sub>3</sub>.

## 3.3.4 Penentuan Energi *Cut-off* Optimal

Nilai energi *cutoff* optimal diperoleh dengan membuat *script* pada *Quantum ESPRESSO* dengan mengganti nilai ecutwfc dan membuat nilai variabel lain konstan. Ecutwfc divariasikan dengan nilai 10, 20, 30, ... ,150. Program di*running* dengan *script* \$pw <sample.in> sample.out pada terminal. Kemudian kita akan mengambil setiap energi total dari masing-masing ecutwfc dengan *script* \$ grep ! dan setelah itu dibuat grafik perbandingan nilai energi total dengan energi *cutoff* dan diperoleh nilai energi *cutoff* optimal pada grafik yang menunjukkan posisi *ground state*. Berikut adalah langkah-langkah untuk melakukan penentuan energi *cutoff* optimal:

- 1. Diulangi langkah 1 s/d 2 pada bagian 3.3.3 diatas
- Dibuka LiPbI3.ecut.in dengan menggunakan perangkat lunak Notepad++.
- 3. Diganti ecutwfc = 50 menjadi ecutwfc = 20.
- Disimpan (save as) lembar kerja dengan nama LiPbI3.ecut20.in.
- 5. Kembali ke terminal ketik script pw.x <LiPbI3.ecut20.in> LiPbI3.ecut20.out kemudian enter. Pada folder Home user secara otomatis file LiPbI3.ecut20.out sudah ada di dalamnya. Tujuan kita adalah untuk mencari Energi total, akan membutuhkan

waktu dan tenaga untuk mencari energi total di *script* out tersebut, cukup jalankan perintah dengan mengetik di cygwin :grep ! LiPbI3.ecut20.out,maka akan tampil:

- total energy = -217.79524917Ry, Sehingga pada tahap ini dapat kita simpukan pada ecutwfc = 20 maka total energinya adalah -217.79524917Ry.
- Diulangi langkah diatas untuk ecutwfc = 30, 40, ..., 150 untuk mendapatkan energi total masing-masing energi cuttoff.
- Dikumpulkan dalam ecutwfc dan energi totalnya pada lembar kerja notepad++. Datanya dapat dilihat pada Tabel 4.1 pada Bab 4.
- Diulang langkah-langkah 1-8 untuk LiPbCl<sub>3</sub>, LiPbBr<sub>3</sub>, LiSnI<sub>3</sub>, LiSnCL<sub>3</sub>, dan LiSnBr<sub>3</sub>.

## 3.3.4.1 Script LiPbI3.ecut20.in

Berikut adalah Script dari LiPbI3.ecut20.in:

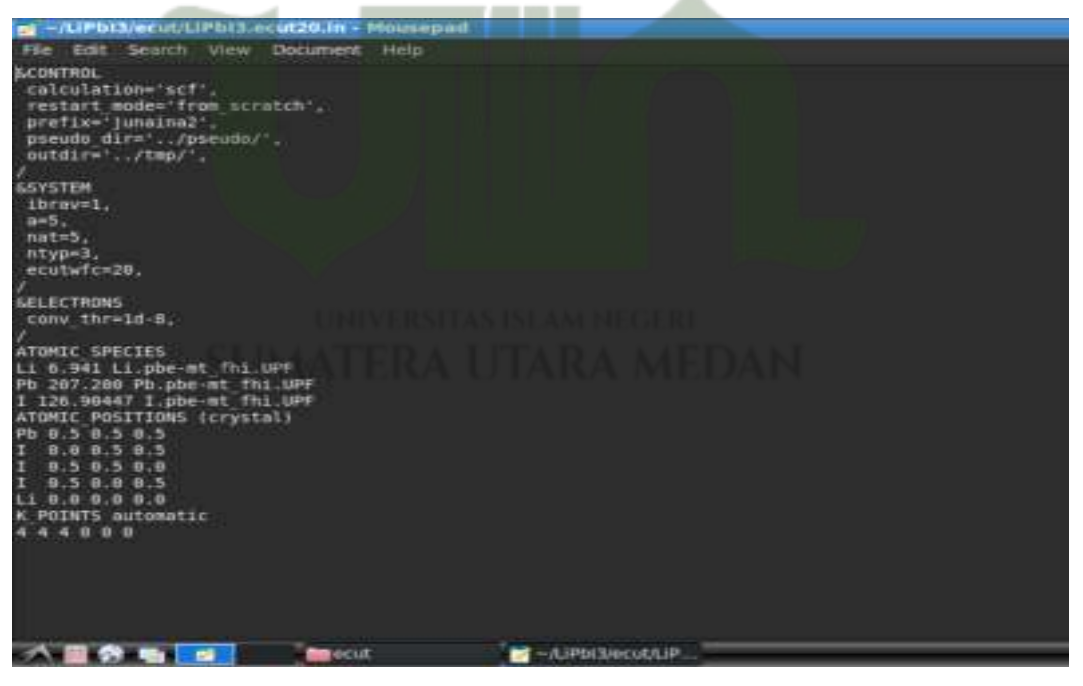

Gambar 3.3 Script LiPbI3.ecut20.in

- 1. Baris 1 &control: Blok ini mengatur parameter kontrol umum untuk perhitungan.
- 2. Baris 2 calculation='scf',: Jenis perhitungan yang akan dilakukan, dalam hal ini SCF (self-consistent field).

- Baris 3 restart\_mode='from\_scratch',: Mode mulai perhitungan, di sini dimulai dari awal.
- 4. Baris 4 prefix='sample',: Awalan untuk nama file yang dihasilkan.
- Baris 5 pseudo\_dir='./pseudo/',: Direktori tempat file pseudo potensial berada.
- Baris 6 outdir='./output/',: Direktori tempat file output akan disimpan.
- Baris 8 &system: Blok ini berisi parameter yang mendefinisikan sistem fisik yang akan dihitung.
- Baris 9 ibrav=1,: Jenis kisi (bravais lattice), di sini adalah SC (Simple cubic).
- 9. Baris 10 a=5,: Parameter kisi pertama dalam satuan Bohr.
- 10. Baris 11 nat=5,: Jumlah atom dalam unit sel.
- 11. Baris 12 ntyp=3,: Jumlah jenis atom.
- 12. Baris 13 ecutwfc=20.0,: Energi cutoff untuk fungsi gelombang dalam satuan Rydberg.
- 13. Baris 15 & electrons: Blok ini mengatur parameter untuk perhitungan elektronik.
- 14. Baris 16 conv thr=1.0d-8,: Ambang batas konvergensi energi.
- 15. Baris 18 ATOMIC\_SPECIES: Blok ini mendefinisikan spesies atom yang digunakan dalam perhitungan.
- 16. Baris 19-21 Li 6.941 Li.pbe-mt\_fhi.UPF,: Menunjukkan bahwa atom Litium (Li) dengan massa atom 6.941 menggunakan file pseudo potensial Li.pbe-mt\_fhi.UPF. Begitu juga dengan baris 21 dan 22.
- 17. Baris 22 ATOMIC\_POSITIONS (crystal): Blok ini mendefinisikan posisi atom dalam unit sel dalam satuan lattice constant (alat).
- 18. Baris 23-27 Posisi atom.
- 19. Baris 28 K\_POINTS automatic: Blok ini mendefinisikan grid *k-point* untuk sampling di ruang k secara otomatis.
- **20.** Baris 29 4 4 4 0 0 0: Menunjukkan grid *k-point* 4x4x4 dengan shift (0,0,0)

#### 3.3.4.2 Diagram Alir Penentuan Energi Cut-off Optimal

#### Adapun diagram alir penentuan energi *cutoff* optimal sebagai berikut:

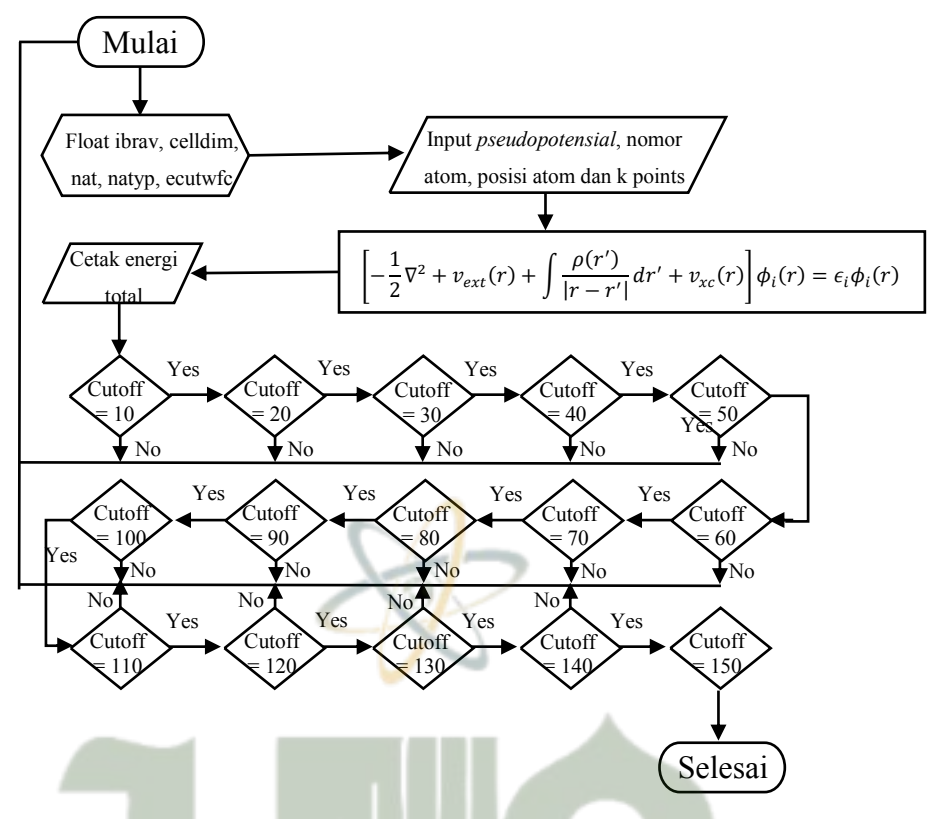

Gambar 3.4 Diagram Alir Penentuan Energi Cut-off optimal

#### 3.3.5 Penentuan K-Point Optimal

Nilai *k-point* optimal diperoleh dengan membuat *script* pada *Notepad*++ dengan mengganti nilai *k-point* dan membuat nilai variabel lain konstan. Nilai Energi *cutoff* dan *k-point* yang digunakan adalah nilai ketika energi optimal. Nilai K\_Point divariasikan dengan nilai 1 1 1, 2 2 2, 3 3 3, 4 4 4, 5 5 5, 6 6 6, 7 7 7, 8 8 8 9 9 9, .... 14 14 14 . program di*running* dengan *script* pw <Sampel.in> Sampel.out. Dibuat grafik perbandingan nilai Energi Total dengan *k-point* dan diperoleh nilai Energi k- pointoptimal pada grafik yang menunjukkan posisi *ground state*. Berikut adalah langkah-langkah untuk melakukan penentuan *k-point* optimal:

- 1. Diulangi langkah 1 s/d 2 pada bagian **3.3.3** diatas
- 2. Diganti K POINTS (automatic) 4 4 4 0 0 0 menjadi
- 3. K\_POINTS (automatic) 1 1 1 0 0 0.
- 4. Disimpan (save as) lembar kerja dengan nama

LiPbI3.kpoint.in

- 5. Kembali ke terminal ketik script pw < LiPbI3.kpoint.in > LiPbI3.kpoint.out kemudian enter. Pada folder Home Usur secara otomatis file LiPbI3.kpoint.out sudah ada di dalamnya. Tujuan kita adalah untuk mencari Energi total, akan membutuhkan waktu dan tenaga untuk mencari energi total di script out tersebut, cukup jalankan perintah dengan mengetik di terminal :grep ! LiPbI3.kpoint.out,maka akan tampil:
- total energy = -219.75700020Ry, Sehingga pada tahap ini dapat kita simpukan pada K\_Point atau Nk = 1 maka total energinya adalah -219.75700020Ry.
- Diulangi langkah diatas untuk K\_Point =1 1 1, 2 2 2, ..., 14 14 14 untuk mendapatkan energi total masing-masing K\_Point.
- Dikumpulkan dalam ecutwfc dan energi totalnya pada lembar kerja Notepad++. Datanya dapat dilihat pada Tabel 4.2 pada Bab 4.
- Diulang langkah-langkah 1-8 untuk LiPbCl<sub>3</sub>, LiPbBr<sub>3</sub>, LiSnI<sub>3</sub>, LiSnCL<sub>3</sub>, dan LiSnBr<sub>3</sub>.

## 3.3.5.1 Script LiPbI3.kpoint.in

Berikut adalah Script dari LiPbI3.kpoint.in:

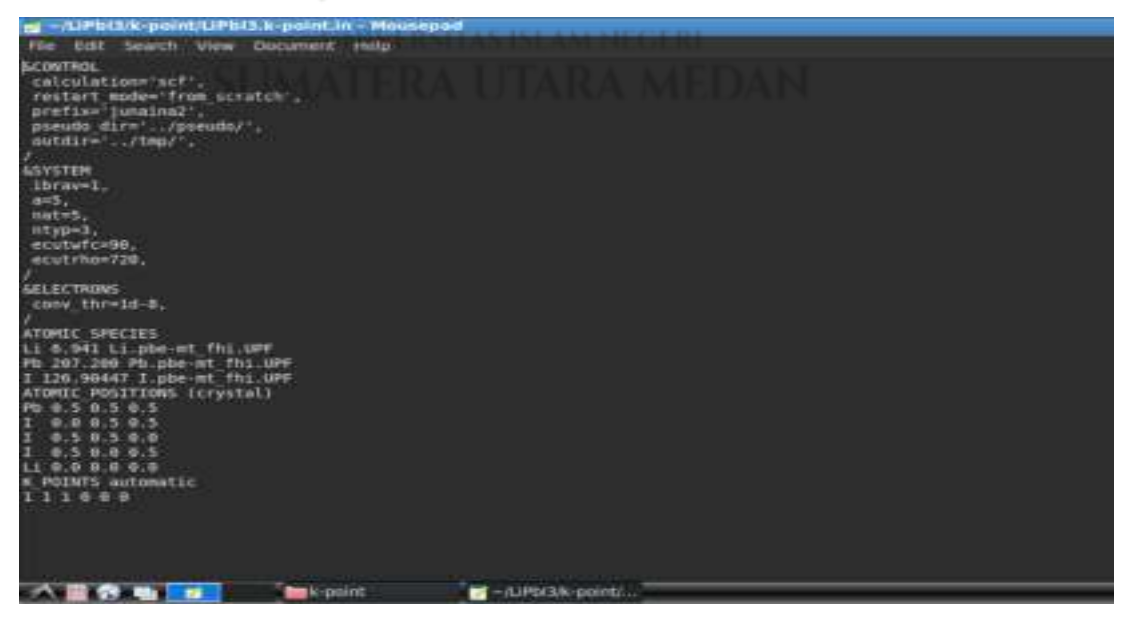

Gambar 3.5 Script LiPbI3.kpoint.in

- 1. Baris 1 &control: Blok ini mengatur parameter kontrol umum untuk perhitungan.
- 2. Baris 2 calculation='scf',: Jenis perhitungan yang akan dilakukan, dalam hal ini SCF (self-consistent field).
- 3. Baris 3 restart\_mode='from\_scratch',: Mode mulai perhitungan, di sini dimulai dari awal.
- 4. Baris 4 prefix='sample',: Awalan untuk nama file yang dihasilkan.
- Baris 5 pseudo\_dir='./pseudo/',: Direktori tempat file pseudo potensial berada.
- 6. Baris 6 outdir='./output/',: Direktori tempat file output akan disimpan.
- 7. Baris 8 &system: Blok ini berisi parameter yang mendefinisikan sistem fisik yang akan dihitung.
- Baris 9 ibrav=1,: Jenis kisi (bravais lattice), di sini adalah SC (Simple cubic).
- 9. Baris 10 a=5,: Parameter kisi pertama dalam satuan Bohr.
- 10. Baris 11 nat=5,: Jumlah atom dalam unit sel.
- 11. Baris 12 ntyp=3,: Jumlah jenis atom.
- 12. Baris 13 ecutwfc=90.0,: Energi cutoff untuk fungsi gelombang dalam satuan Rydberg.
- Baris 14 ecutrho=720.0,: Energi cutoff untuk charge density dan potensial (dalam Ry)
- 14. Baris 16 & electrons: Blok ini mengatur parameter untuk perhitungan elektronik.
- 15. Baris 17 conv thr=1.0d-8,: Ambang batas konvergensi energi.
- 16. Baris 19 ATOMIC\_SPECIES: Blok ini mendefinisikan spesies atom yang digunakan dalam perhitungan.
- 17. Baris 20-22 Li 6.941 Li.pbe-mt\_fhi.UPF,: Menunjukkan bahwa atom Litium (Li) dengan massa atom 6.941 menggunakan file pseudo potensial Li.pbe-mt\_fhi.UPF. Begitu juga dengan baris 21 dan 22.

- Baris 23 ATOMIC\_POSITIONS (crystal): Blok ini mendefinisikan posisi atom dalam unit sel dalam satuan lattice constant (alat).
- 19. Baris 24-28 Posisi atom.
- 20. Baris 29 K\_POINTS automatic: Blok ini mendefinisikan grid *k*point untuk sampling di ruang k secara otomatis.
- 21. Baris 30 1 1 1 0 0 0: Menunjukkan grid *k-point* 1x1x1 dengan shift (0,0,0).

## 3.3.5.2 Diagram Alir Penentuan K-Point Optimal

Adapun diagram alir penentuan energi cutoff optimal sebagai berikut:

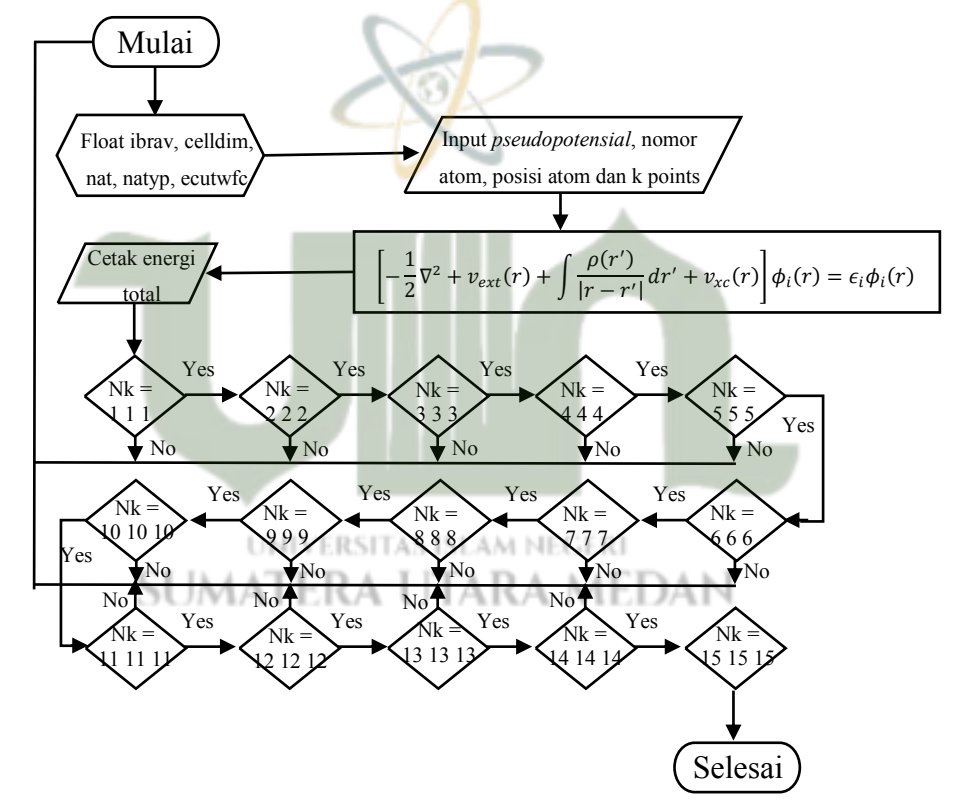

Gambar 3.6 Diagram Alir Penentuan K-Point Optimal

#### 3.3.6 Penentuan Penentuan Vc-Relax

Nilai energi cell dim optimal diperoleh dengan membuat *script* pada *Quantum ESPRESSO* dengan mengganti nilai a dan membuat nilai variabel lain konstan. Nilai cell dim didapatkan dengan nilai 5, 6.318017795, dan 6.3207197648. Program di*running* dengan \$script pw <sampel.in> sampel.out.Jika hasil posisi *Cell Parameters* perhitungan terakhir pada *output* sudah bernilai 1.00000 maka dikatakan bahwa nilai a sudah konvergen. Berikut adalah langkah-langkah untuk melakukan penentuan *vc-relax*:

- 1. Diulangi langkah 1 s/d 2 pada bagian 3.3.3 diatas
- 2. Diganti a = 5 menjadi a = 6.31159435.
- Disimpan (save as) lembar kerja dengan nama LiPbI3.vcrelax1.in
- 4. Kembali ke perangkat lunak cygwin ketik script wq <LiPbI3.vc-relax1.in> LiPbI3.vc-relax1.out kemudian enter. Pada folder Home User secara otomatis file LiPbI3.vc-relax1.out sudah ada di dalamnya. Tujuan kita adalah untuk mencari nilai a (cell dm) yang konvergen. Dengan cara melihat hasil keluaran output dan mencari nilai posisi Cell Parameters, selanjutnya mengalikankannya dengan nilai a = 5 dengan nilai posisi Cell Parameters bernilai 1.262318870 maka akan mendapatkan nilai 6.31159435.
- 5. Maka nilai 6.31159435 digunakan kembali untuk mencari nilai a yang konvergan.
- Diulangi langkah diatas hingga mendapatkan nilai posisi *Cell Parameters* bernilai 1.000000. Dan akan mendapatkan nilai a yang konvergen.
- Dikumpulkan celldm(1) dan energi totalnya pada lembar kerja Notepad++. Datanya dapat dilihat pada Tabel 4.3 pada Bab 4.
- Diulang langkah-langkah 1-8 untuk LiPbCl<sub>3</sub>, LiPbBr<sub>3</sub>, LiSnI<sub>3</sub>, LiSnCL<sub>3</sub>, dan LiSnBr<sub>3.</sub>

#### 3.3.6.1 Script LiPbI3.vc-relax1.in

Berikut adalah Script dari LiPbI3.vc-relax.in:

| *-/LIPH/3/vc-relax/LIPb/3.vc-re                                                                                                    | lax.in - Mousepad         |
|----------------------------------------------------------------------------------------------------|---------------------------|
| File Edit Search View Document                                                                                                    | t Help                    |
| <pre>GCONTROL<br/>calculationm'vc-relax',<br/>restart mode='from scratch',<br/>prefia='juhaina',<br/>pseudo dir#'/pseudo/',<br/>outdir#'/tmp/',<br/>farc_cunv_thr=ld-5,<br/>farc_cunv_thr=ld-5,<br/>scratch<br/>lbrav=1,<br/>a=5:0,<br/>nat=5,<br/>ntpp=3,<br/>ecutvfc=90.0,<br/>ecutvfc=90.0,<br/>for crans</pre> |                           |
| conv thr=1d-6,                                                                                                    |                           |
| sions<br>ion_dynamics="bfgs",                                                                                                    |                           |
| cell dynamics='bfgs',<br>press=0.0,<br>press_conv_Thr=0.5,                                                                                                    |                           |
| ATOMIC SPECIES<br>Li & 941 Li pbe-at fhi UPF<br>Pb 207.200 Ph pbe-at fhi UPF<br>I 120.90447 1 pbe-at fhi UPF<br>ATOMIC POSITIONS (crystal)<br>Pb 0.5 0.5 0.5<br>I 0.0 0.5 0.5<br>I 0.5 0.5 0.0                                                                                                    | R                         |
|                                                                                                    | relax 🛃 == AlPhi3/vc-rela |
| 1 0.5 0.0 0.5<br>Li 0.0 0.0 0.0<br>K POINTS automatic<br>9 9 9 0 0 0                                                                                                    |                           |
|                                                                                                    | *-A.Phillycona            |

Gambar 3.7 Script LiPbI3.vc-relax.in

- 1. Baris 1 &control: Blok ini mengatur parameter kontrol umum untuk perhitungan.
- 2. Baris 2 calculation='vc-relax',: Jenis perhitungan yang akan dilakukan, dalam hal ini SCF (self-consistent field).
- 3. Baris 3 restart\_mode='from\_scratch',: Mode mulai perhitungan, di sini dimulai dari awal.
- 4. Baris 4 prefix='sample',: Awalan untuk nama file yang dihasilkan.
- 5. Baris 5 pseudo\_dir='./pseudo/',: Direktori tempat file pseudo potensial berada.
- 6. Baris 6 outdir='./output/',: Direktori tempat file output akan disimpan.
- 7. Baris 7 forc\_conv\_thr='1d-5',: Toleransi konvergensi gaya untuk relaksasi ion dalam unit Ry/bohr.

- Baris 8 &system: Blok ini berisi parameter yang mendefinisikan sistem fisik yang akan dihitung.
- Baris 9 ibrav=1,: Jenis kisi (bravais lattice), di sini adalah SC (Simple cubic).
- 10. Baris 10 a=6.31159435,: Parameter kisi pertama dalam satuan Bohr.
- 11. Baris 11 nat=5,: Jumlah atom dalam unit sel.
- 12. Baris 12 ntyp=3,: Jumlah jenis atom.
- Baris 13 ecutwfc=90.0,: Energi cutoff untuk fungsi gelombang dalam satuan Rydberg.
- 14. Baris 14 ecutrho=720.0,: Energi cutoff untuk charge density dan potensial (dalam Ry).
- 15. Baris 16 & electrons: Blok ini mengatur parameter untuk perhitungan elektronik.
- 16. Baris 17 mixing\_beta=0.5,: Faktor pencampuran untuk algoritma.
- 17. Baris 18 conv\_thr=1.0d-8,: Ambang batas konvergensi energi.
- Baris 21 & IONS. Bagian ini memulai blok parameter untuk perhitungan ionik.
- 19. Baris 22 ion\_dynamics='bfgs', Metode optimasi untuk dinamika ionik, di sini menggunakan algoritma BFGS.
- 20. Baris 24 &CELL. Bagian ini memulai blok parameter untuk perhitungan sel.
- 21. Baris 25 cell\_dynamics='bfgs', Metode optimasi untuk dinamika sel, juga menggunakan algoritma BFGS.
- 22. Baris 26 press=0.0, Tekanan target dalam unit kBar.
- Baris 27 press\_conv\_thr=0.5, Toleransi konvergensi tekanan dalam unit kBar.
- 24. Baris 29 ATOMIC\_SPECIES: Blok ini mendefinisikan spesies atom yang digunakan dalam perhitungan.
- 25. Baris 30-32 Li 6.941 Li.pbe-mt\_fhi.UPF,: Menunjukkan bahwa atom Litium (Li) dengan massa atom 6.941 menggunakan file

pseudo potensial Li.pbe-mt\_fhi.UPF. Begitu juga dengan baris 31 dan 32.

- 26. Baris 33 ATOMIC\_POSITIONS (crystal): Blok ini mendefinisikan posisi atom dalam unit sel dalam satuan lattice constant (alat).
- 27. Baris 34-38 Posisi atom.
- Baris 39 K\_POINTS automatic: Blok ini mendefinisikan grid kpoint untuk sampling di ruang k secara otomatis.
- 29. Baris 40 9 9 9 0 0 0: Menunjukkan grid *k-point* 8x8x8 dengan shift (0,0,0).

## 3.3.6.2 Diagram Alir Penentuan Vc-Relax

Adapun diagram alir penentuan energi cutoff optimal sebagai berikut:

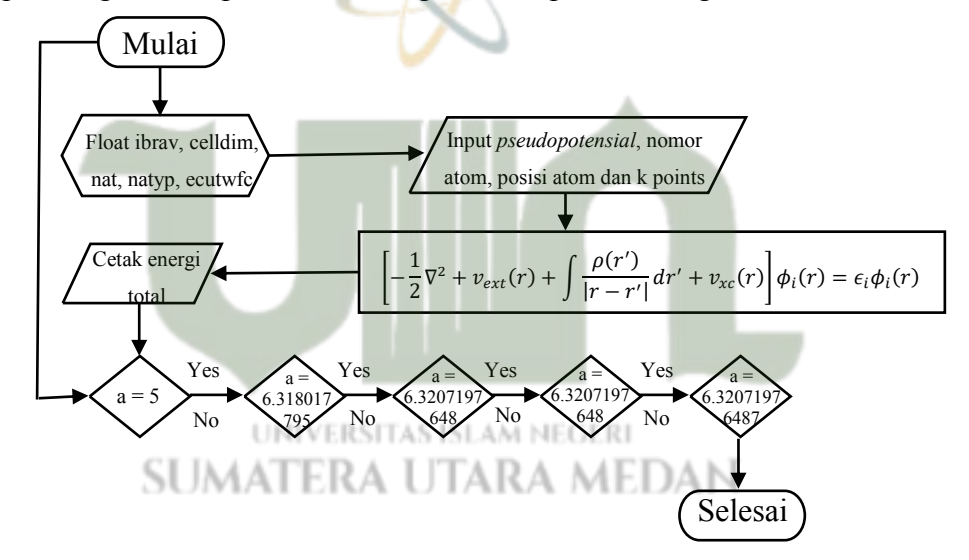

Gambar 3.8 Diagram Alir Penentuan Vc-Relax

## 3.3.7. Perhitungan Density of States (DOS)

#### 3.3.7.1 Perhitungan scf untutk DOS

Berikut adalah langkah-langkah untuk melakukan perhitungan sef untuk DOS:

1. Dibuka dan dibaca file sampel LiSnI3.scf.in.

 Dimasukkan nilai a, ecutwc, nk1, nk2, nk3 berdasarkan hasil diatas. Adapun *script* LiSnI3.scf.in untuk perhitungan DOS adalah sebagai berikut:

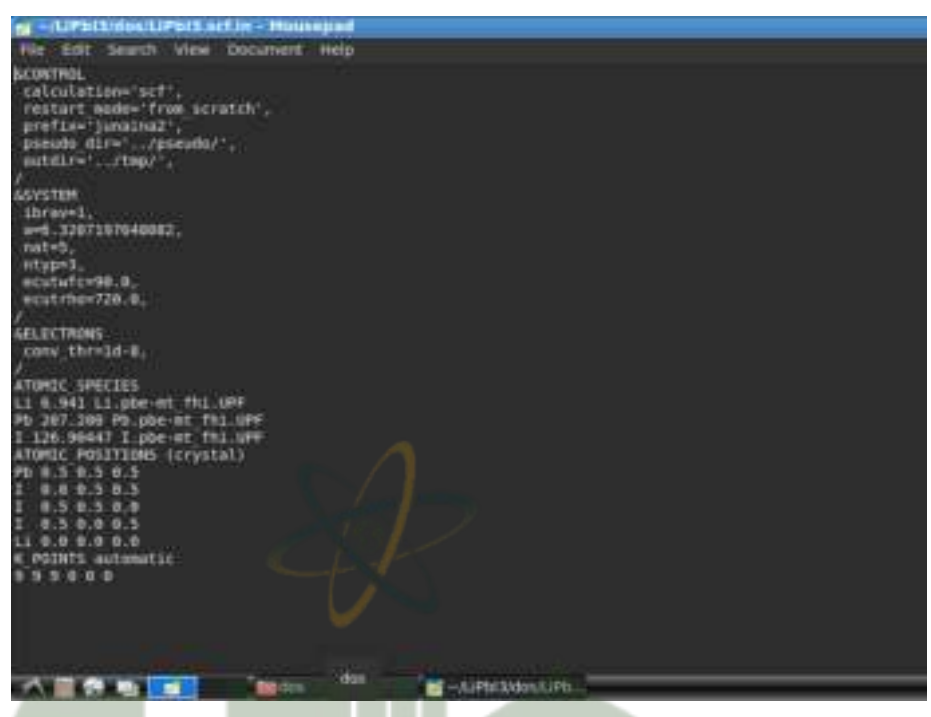

Gambar 3.9 Script LiSnI3.scf.in untuk Perhitungan DOS

- 3. Dijalankan perhitungan scf \$pw.x <LiPbI3.scf.in> LiPbI3.scf.out
- Diulang langkah-langkah 1-3 untuk LiPbCl<sub>3</sub>, LiPbBr<sub>3</sub>, LiSnI<sub>3</sub>, LiSnCL<sub>3</sub>, dan LiSnBr<sub>3</sub>.

```
UNIVERSITAS ISLAM NEGERI
```

# SUMATERA UTARA MEDAN

## 3.3.7.2 Perhitungan nscf untuk DOS

Berikut adalah langkah-langkah untuk melakukan perhitungan nscf untuk

DOS:

- 1. Dicopy LiPbI3.scf.in ke LiPbI3.nscf.in
- Diganti calcution="nscf". Dan ganti ecut, a, dan k-point yang sudah konvergen.
- 3. Ditetapkan occupations="tetrahedra" dalam daftar nama &SYSTEM.
- 4. Diubah K\_POINTS dari "9 9 9 0 0 0" ke "12 12 12 0 0
  0". Gunakan data pada langkah sebelumnya untuk melakukan

perhitungan non-SCF pada grid *k-point* yang lebih padat. Karena DOS memerlukan integrasi seluruh Zona Brillouin, kita menggunakan grid yang jauh lebih padat untuk non-SCF daripada SCF. Dalam hal ini, kita menggunakan metode tetrahedra, di mana Zona Brillouin dibagi menjadi tetrahedron kecil yang saling tidak tumpang tindih, dan kuantitas terintegrasi diasumsikan mengambil interpolasi linear energi untuk setiap tetrahedron. DOS yang diperoleh setara dengan jumlah *k-point* grid yang sangat besar (Hung dkk., 2022).

5. Diingat bahwa fungsi gelombang yang sama (seperti diperoleh pada perhitungan scf) telah digunakan, jadi prefix jangan diubah. Adapun *script* LiSnI3.scf.in untuk perhitungan DOS adalah sebagai berikut:

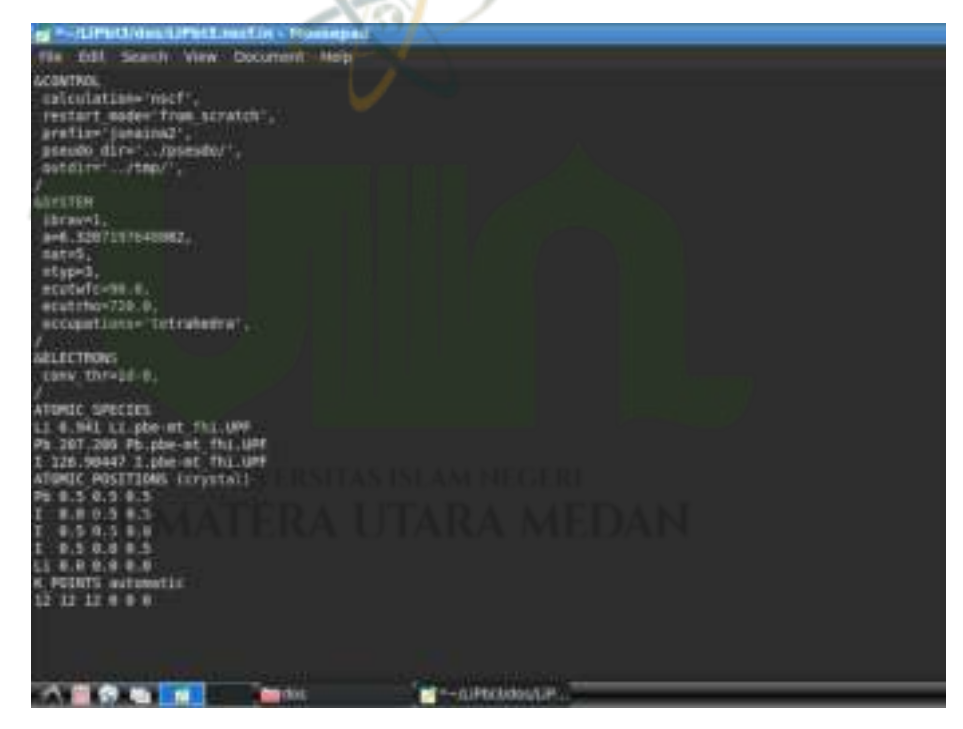

Gambar 3.10 Script LiPbI3.nscf.in untuk Perhitungan DOS

- 6. Dijalankan perhitungan nscf \$pw.x <liPbI3.nscf.in> liPbI3.nscf.out
- Diulang langkah-langkah 1-6 untuk LiPbCl<sub>3</sub>, LiPbBr<sub>3</sub>, LiSnI<sub>3</sub>, LiSnCL<sub>3</sub>, dan LiSnBr<sub>3</sub>.

### **3.3.7.3** Perhitungan DOS

Berikut adalah langkah-langkah untuk melakukan perhitungan DOS:

- 1. Dibuka file dos.in
- 2. Dipastikan bahwa prefix yang sama dengan perhitungan scf di atas.
- 3. Hasil DOS ditulis dalam fildos (="dos.dat".). Adapun *Script* perhitugan dos.in adalah sebagai berikut:

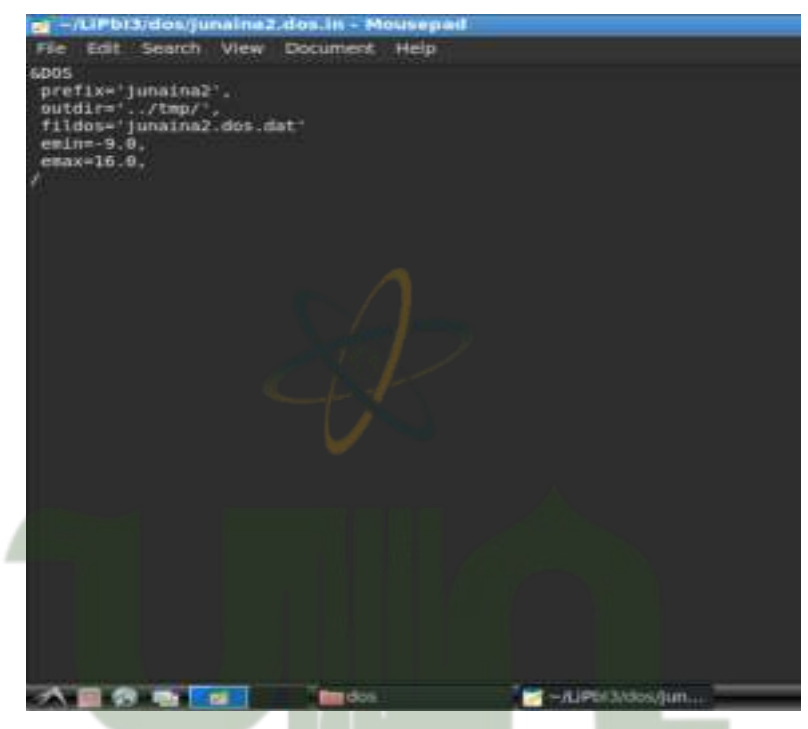

Gambar 3.11 Script Perhitungan dos.in

- 4. Dijalankan perintah perhitungan density of states: \$dos.x < liPbI3.dos.in > liPbI3.dos.out
- 5. Kemudian dos.dat diplot dengan menggunakan perangkat lunak Gnuplot.
- Diulang langkah-langkah 1-5 untuk LiPbCl<sub>3</sub>, LiPbBr<sub>3</sub>, LiSnI<sub>3</sub>, LiSnCL<sub>3</sub>, dan LiSnBr<sub>3</sub>.

## 3.3.7 Perhitungan Projected Density of States (PDOS)

## 3.3.8.1 Perhitungan scf untutk PDOS

Berikut adalah langkah-langkah untuk melakukan perhitungan sef untuk PDOS:

1. Dibuka dan dibaca file sampel LiSnI3.scf.in.

 Dimasukkan nilai a, ecutwc, nk1, nk2, nk3 berdasarkan hasil diatas. Adapun *script* LiSnI3.scf.in untuk perhitungan PDOS adalah sebagai berikut:

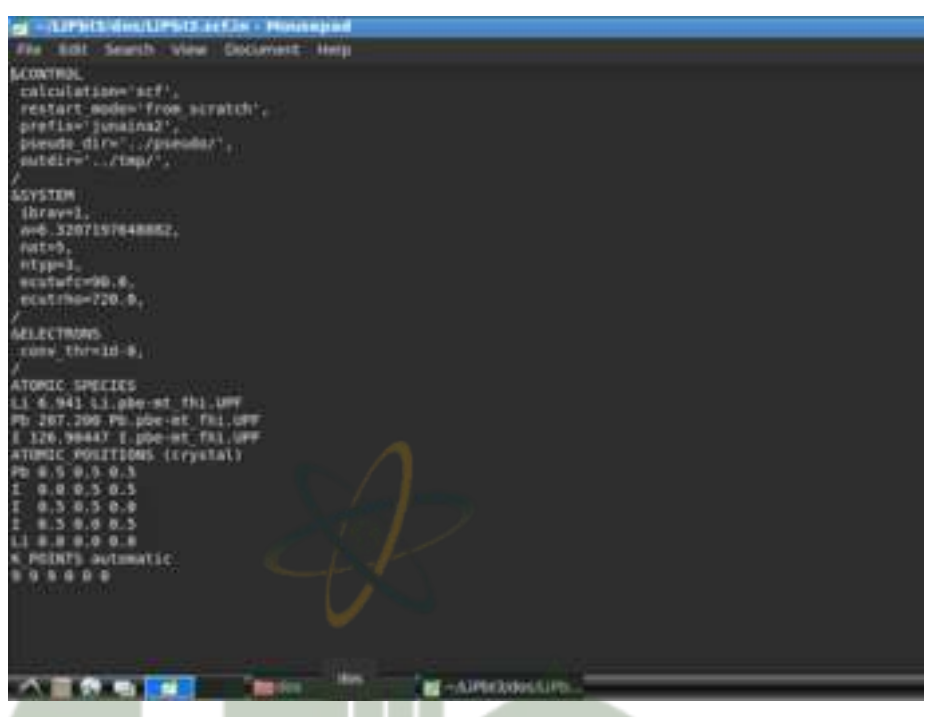

Gambar 3.12 Script LiSnI3.scf.in untuk Perhitungan PDOS

- 3. Dijalankan perhitungan scf \$pw.x <LiPbI3.scf.in> LiPbI3.scf.out
- Diulang langkah-langkah 1-3 untuk LiPbCl<sub>3</sub>, LiPbBr<sub>3</sub>, LiSnI<sub>3</sub>, LiSnCL<sub>3</sub>, dan LiSnBr<sub>3</sub>.

```
UNIVERSITAS ISLAM NEGERI
```

# SUMATERA UTARA MEDAN

## 3.3.8.2 Perhitungan nscf untul PDOS

Berikut adalah langkah-langkah untuk melakukan perhitungan nscf untuk PDOS:

- 1. Dicopy LiPbI3.scf.in ke LiPbI.nscf.in
- Diganti calcution="nscf". Dan ganti ecut, a, dan k-point yang sudah konvergen.
- 3. Ditetapkan occupations="tetrahedra" dalam daftar nama &SYSTEM.
- 4. Diubah K\_POINTS dari "9 9 9 0 0 0" ke "12 12 12 0 0 0".
  Gunakan data pada langkah sebelumnya untuk melakukan perhitungan

non-SCF pada grid *k-point* yang lebih padat. Karena DOS memerlukan integrasi seluruh Zona Brillouin, kita menggunakan grid yang jauh lebih padat untuk non-SCF daripada SCF. Dalam hal ini, kita menggunakan metode tetrahedra, di mana Zona Brillouin dibagi menjadi tetrahedron kecil yang saling tidak tumpang tindih, dan kuantitas terintegrasi diasumsikan mengambil interpolasi linear energi untuk setiap tetrahedron. DOS yang diperoleh setara dengan jumlah *k-point* grid yang sangat besar (Hung dkk., 2022).

5. Diingat bahwa fungsi gelombang yang sama (seperti diperoleh pada perhitungan scf) telah digunakan, jadi prefix jangan diubah. Adapun *script* LiSnI3.nscf.in untuk perhitungan PDOS adalah sebagai berikut:

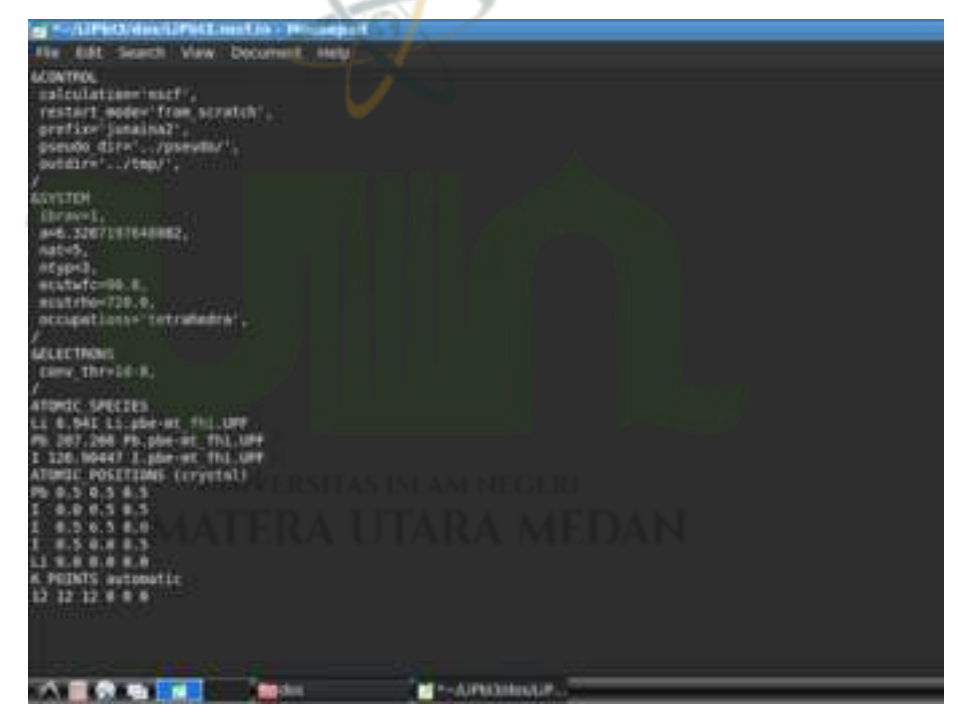

Gambar 3.13 Script LiSnI3.nscf.in untuk Perhitungan PDOS

- 6. Dijalankan perhitungan nscf \$pw.x <liPbI3.nscf.in> liPbI3.nscf.out
- Diulang langkah-langkah 1-6 untuk LiPbCl3, LiPbBr3, LiSnI3, LiSnCL3, dan LiSnBr3.

## 3.3.8.3 Perhitungan PDOS

Berikut adalah langkah-langkah untuk melakukan perhitungan PDOS:

- 1. Dibuka file projwfc.in
- 2. Dipastikan bahwa prefix yang sama dengan perhitungan scf di atas.
- 3. Hasil PDOS ditulis dalam fildos ("liPbI3.projwfc.out"). Adapun *script* perhitugan projwfc.in adalah sebagai berikut:

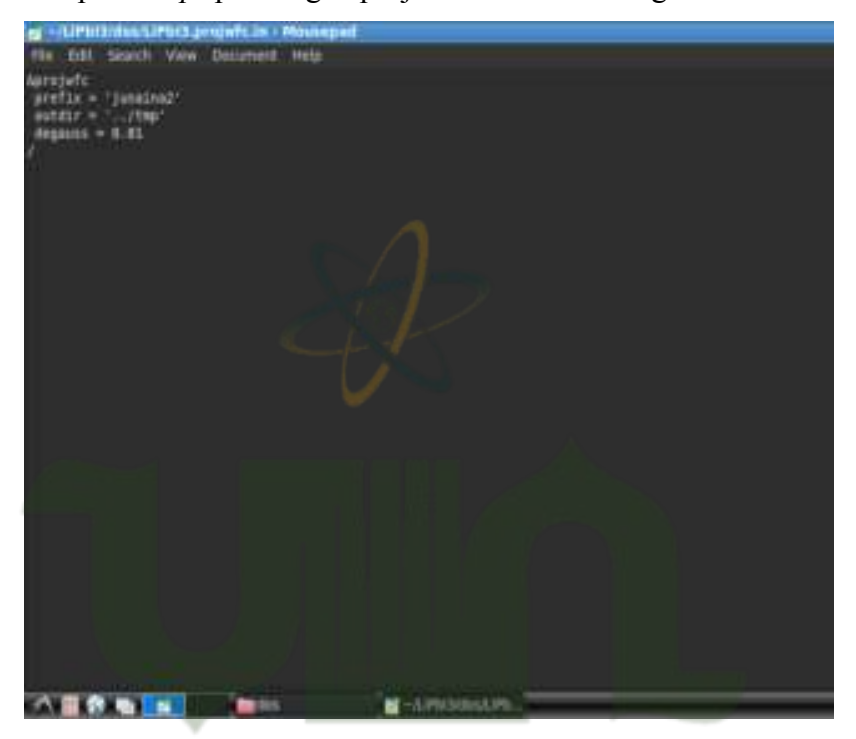

Gambar 3.14 Script Perhitugan projwfc.in

- 4. Dijalankan perintah perhitungan density of states: \$projwfc.x < liPbI3.projwfc.in > liPbI3.projwfc.out
- 5. Kemudian beberapa keluaran dari projwfc diplot dengan menggunakan perangkat lunak Gnuplot.
- Diulang langkah-langkah 1-5 untuk LiPbCl<sub>3</sub>, LiPbBr<sub>3</sub>, LiSnI<sub>3</sub>, LiSnCL<sub>3</sub>, dan LiSnBr<sub>3</sub>.

## 3.3.9 Perhitungan Band Structure

## 3.3.9.1 Perhitungan scf untuk Band Structure

Berikut adalah langkah-langkah untuk melakukan perhitungan sef untuk *band structure*:

- 1. Dibuka dan dibaca file sampel LiSnI3.scf.in.
- 2. Dimasukkan nilai a, ecutwc, nk1, nk2, nk3 berdasarkan hasil diatas.
- Diganti jumlah bands untuk menambahkan beberapa states kosong di daftar nama &SYSTEM (nbnd = 24). Adapun script LiSnI3.scf.in untuk perhitungan band structure adalah sebagai berikut:

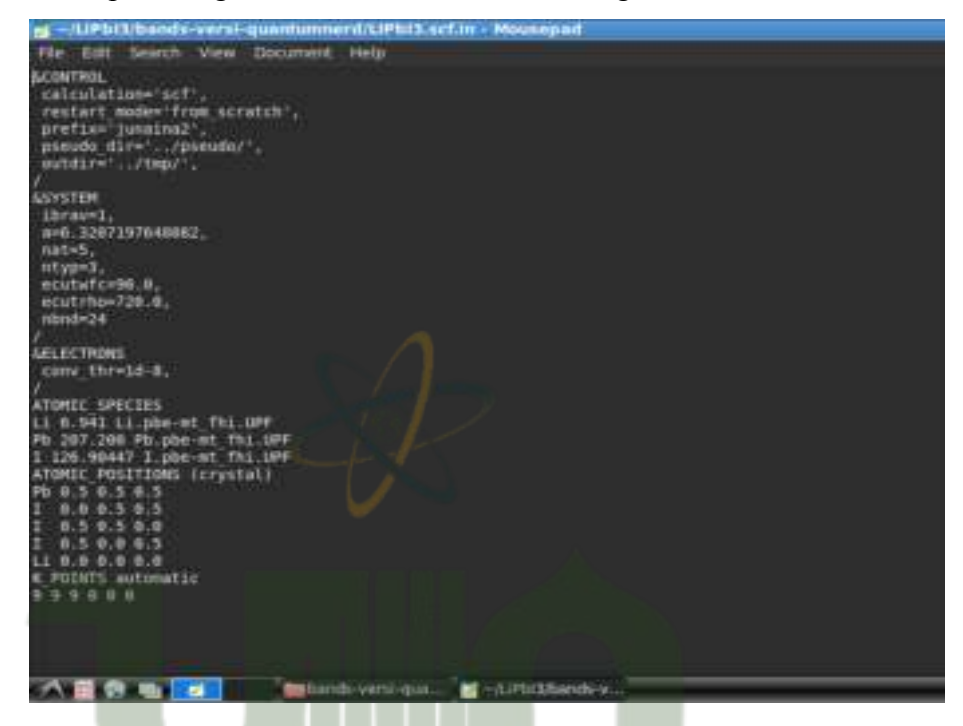

Gambar 3.15 Script LiSnI3.scf.in untuk Perhitungan Band Structure

- 4. Dijalankan perhitungan scf \$pw.x <LiPbI3.scf.in>
  LiPbI3.scf.out
- 5. Diulang langkah-langkah 1-4 untuk LiPbCl<sub>3</sub>, LiPbBr<sub>3</sub>, LiSnI<sub>3</sub>, LiSnCL<sub>3</sub>, dan LiSnBr<sub>3</sub>.

### 3.3.9.2 Perhitungan nscf untuk Band Structure

Berikut adalah langkah-langkah untuk melakukan perhitungan nscf untuk *band structure*:

- 1. Dicopy LiPbI3.scf.in ke LiPbI3.nscf.in
- Diganti calcution="nscf". Dan ganti ecut, a, dan k-point yang sudah konvergen.
- 3. Ditetapkan occupations="tetrahedra" dalam daftar nama &SYSTEM.

- 4. Diubah K\_POINTS dari "9 9 9 0 0 0" ke "12 12 12 1 0 0 0". Gunakan data pada langkah sebelumnya untuk melakukan perhitungan non-SCF pada grid *k-point* yang lebih padat. Karena DOS memerlukan integrasi seluruh Zona Brillouin, kita menggunakan grid yang jauh lebih padat untuk non-SCF daripada SCF. Dalam hal ini, kita menggunakan metode tetrahedra, di mana Zona Brillouin dibagi menjadi tetrahedron kecil yang saling tidak tumpang tindih, dan kuantitas terintegrasi diasumsikan mengambil interpolasi linear energi untuk setiap tetrahedron. DOS yang diperoleh setara dengan jumlah *kpoint* grid yang sangat besar (Hung dkk., 2022).
- 5. Diingat bahwa fungsi gelombang yang sama (seperti diperoleh pada perhitungan scf) telah digunakan, jadi prefix jangan diubah. *script* LiSnI3.nscf.in untuk perhitungan *band structure* adalah sebagai berikut:

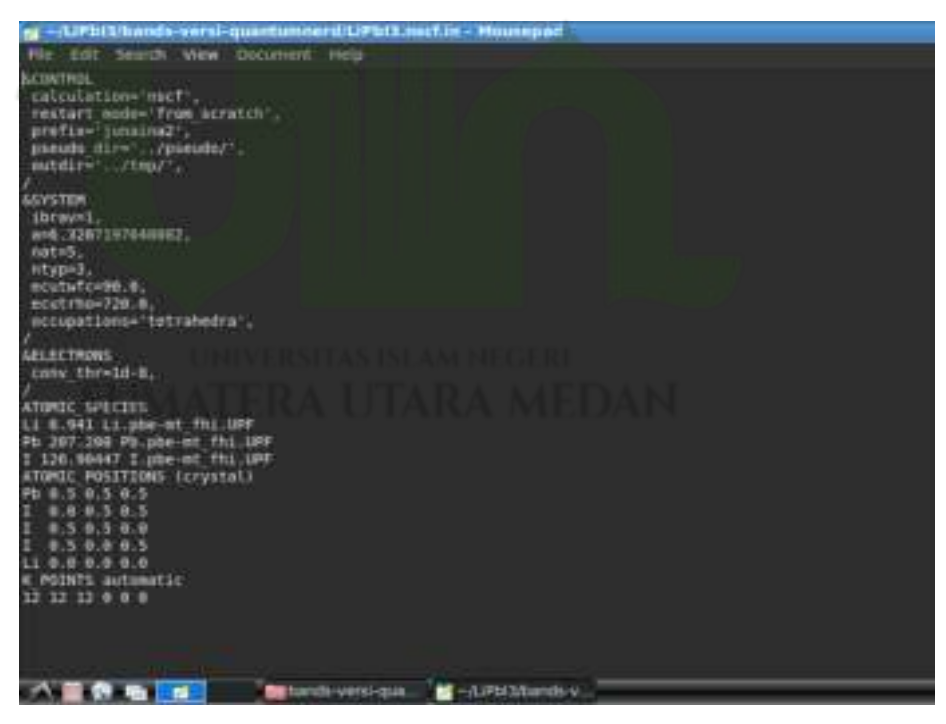

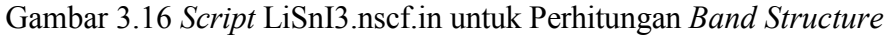

- 6. Dijalankan perhitungan nscf \$pw.x <liPbI3.nscf.in> liPbI3.nscf.out
- 7. Diulang langkah-langkah 1-3 untuk LiPbCl3, LiPbBr3, LiSnI3,

LiSnCL3, dan LiSnBr3.

## 3.3.9.3 Perhitungan nscf Kedua Band Structure

- 1. Dicopy LiPbI3.scf.in ke LiPbI3.nscf2.in
- Diganti calcution="bands". Dan ganti ecut, a, dan k-point yang sudah konvergen.
- 3. Ditetapkan nbnd=24 dalam daftar nama &SYSTEM.
- 4. Diubah K\_POINTS (crystal\_b) yang berisikan terdiri dari 7 titik yaitu Γ, X, M, Γ, R, X, dan R. Yang dituliskan dengan gG 20 X 20 M 20 gG 20 R 20 X 20 R 20 Ini dikarenakan kita akan menentukan titik untuk membuat grafik *band structure*
- 5. Diingat bahwa fungsi gelombang yang sama (seperti diperoleh pada perhitungan scf) telah digunakan, jadi prefix jangan diubah. Adapun *script* LiSnI3.nscf2.in untuk perhitungan *band structure* adalah sebagai berikut:

| as +/LiPSt3.temberets-gentumment/LiPbt3.nsct2.in - Newsyant                                                                                                    |  |
|----------------------------------------------------------------------------------------------------|--|
| He edt Search View Document Hele                                                                                                    |  |
| 6CONTROL                                                                                                    |  |
| Colcolations manda .                                                                                                    |  |
| restart moder from scratch,                                                                                                    |  |
| mende dire 'Akender'                                                                                                    |  |
| outdir- /tmp/                                                                                                    |  |
|                                                                                                    |  |
| ASYSTEM.                                                                                                    |  |
| AND ADDRESS AND ADDRESS AND ADDRESS ADDRESS ADDRES                                                                                                    |  |
| Astes, Contraction of the Contraction of the Contra |  |
| utpp=2,                                                                                                    |  |
| #CatwforM0.0                                                                                                    |  |
| BORGER UNIVERSITAS ISLAM NEGER                                                                                                    |  |
|                                                                                                    |  |
| ARLECTRING .                                                                                                    |  |
| tane threld-8,                                                                                                    |  |
|                                                                                                    |  |
| Algebra SPECIES                                                                                                    |  |
| Pb 287,209 Pb.gbs-st fbl.uPF                                                                                                    |  |
| I 126.96447 Lupse at Thi.LOW                                                                                                    |  |
| ATGHGE POSITIONS (crystal)                                                                                                    |  |
| F2 6.2 0.2 0.3<br>T 6 6 6 7 6 7                                                                                                    |  |
| T #393##                                                                                                    |  |
| 6,00,06,0                                                                                                    |  |
| 12 # # # 0.0.0                                                                                                    |  |
| n Pasats (crystal, a)                                                                                                    |  |
|                                                                                                    |  |
| 95.78                                                                                                    |  |
| K 24                                                                                                    |  |
|                                                                                                    |  |
| 🔨 🏛 😚 ங 💶 👘 bands ketsi-isas 🖉 – Alifa Mendsi v 🗧                                                                                                    |  |
|                                                                                                    |  |
| n5-78                                                                                                    |  |
| 99 - 49<br>8 - 48                                                                                                    |  |
|                                                                                                    |  |
| 6.49                                                                                                    |  |
|                                                                                                    |  |
| A = A = Hendsversious                                                                                                    |  |
|                                                                                                    |  |

Gambar 3.17 Script LiSnI3.nscf2.in untuk Perhitungan Band Structure

- 6. Dijalankan perhitungan scf \$pw.x <LiPbI3.nscf2.in> LiPbI3.nscf2.out
- Diulang langkah-langkah 1-6 untuk LiPbCl<sub>3</sub>, LiPbBr<sub>3</sub>, LiSnI<sub>3</sub>, LiSnCL<sub>3</sub>, dan LiSnBr<sub>3</sub>

## 3.3.9.4 Perhitungan Band Structure

Berikut adalah langkah-langkah untuk melakukan perhitungan *bands structure*:

- 1. Dibuka bands.in
- 2. Dipastikan bahwa prefix yang sama dengan perhitungan scf di atas.
- 3. Hasil *bands structure* ditulis dalam fildos ("liPbI3.bands"). Adapun *Script* perhitugan bands.in adalah sebagai berikut:

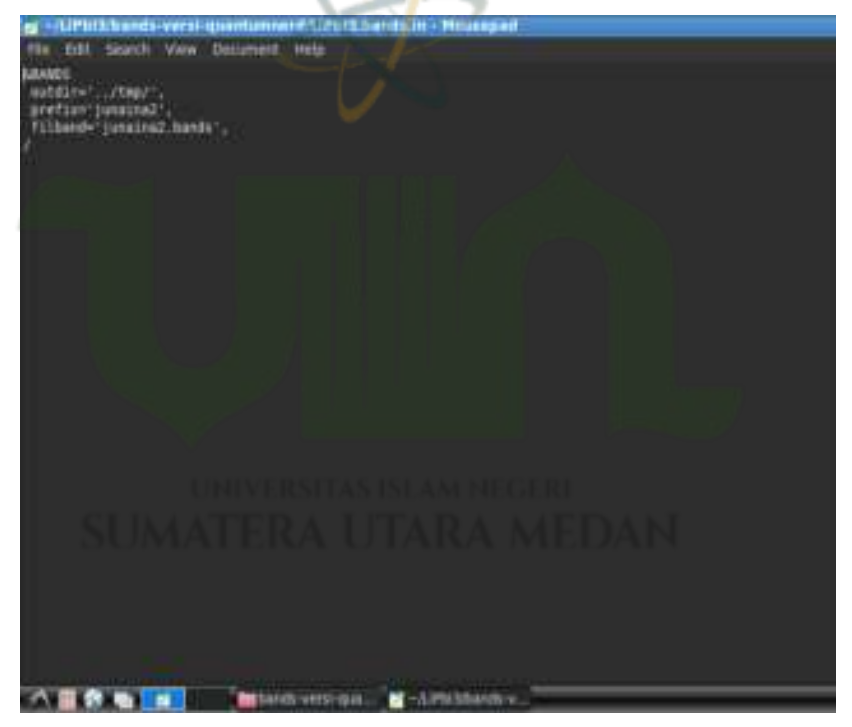

Gambar 3.18 Script Perhitugan bands.in

- 4. Dijalankan perintah perhitungan density of states: \$bands.x <
   liPbI3.bands.in > liPbI3.bands.out
- 5. Kemudian keluaran dari bands.in diplot dengan menggunakan perangkat lunak Gnuplot.
- Diulang langkah-langkah 1-5 untuk LiPbCl<sub>3</sub>, LiPbBr<sub>3</sub>, LiSnI<sub>3</sub>, LiSnCL<sub>3</sub>, dan LiSnBr<sub>3</sub>.